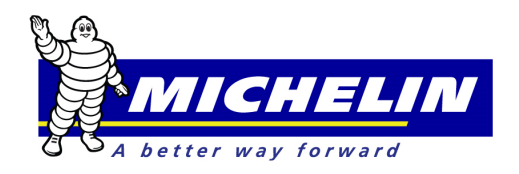

## MichelinB2B View Payment History Quick Reference Guide

This document serves as a quick reference guide to demonstrate how to view payment history online via MichelinB2B.com.

Enter User ID and Password and click to Login to www.Michelinb2b.com site.

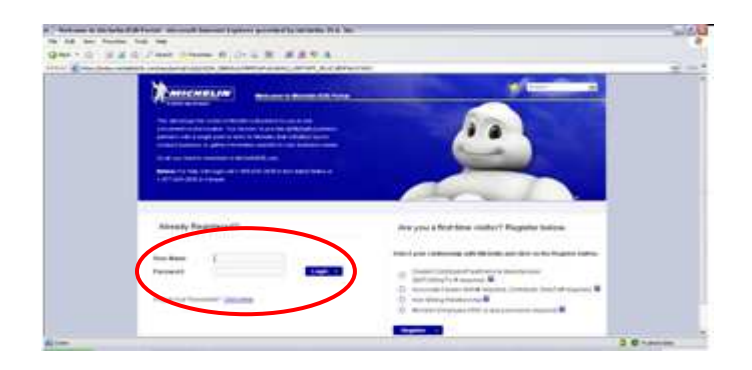

Select EBusiness from top menu options. Then View Your Statement and View Payment History from the left side menu.

| Vielcome to Michelin 626 Port    | al - windows internet explorer pri | Mata by Michielin              |                                         |                              | 10.1%                |
|----------------------------------|------------------------------------|--------------------------------|-----------------------------------------|------------------------------|----------------------|
| 🕞 🔻 🞯 https://indus.m            | ichelinb2b.com/wps/myportal/b.     | it/p/c5/04_SB8K8xLLM9MSSzPy8x8 | 29CP0os_gQMxcnp0AzA0MLE7MAV-8QM29jAwgAy | kessiRi 🔻 🔒 😒 😽 🗙 🛛 🕨 Bing   | ,                    |
| Edit View Favorites ]            | ools <u>H</u> elp                  |                                |                                         |                              |                      |
| Favoritas 🙀 🛞 Bienvenu           | e au nouveau po 🐺 Log In to        | Sametime Meeti 🚫 Welcome       | to Michelin B28 🌗 GEMS 👻 🔊 Domino Web / | Access 👩 Web Slice Gallery 👻 |                      |
| Welcome to Michelin B2B Port     |                                    |                                |                                         | 🏠 * 🖾 * 🖾 👼 * Bage           | • Safety • Tools • 🚯 |
|                                  | State of the local division of the |                                |                                         |                              |                      |
|                                  | HONE CHISNESS DR                   | OUCTS & TOOLS & NEWS, F        | ROGRAMS & INCREUN CUSTOMER              | exerences                    |                      |
| March March March                | Hone Eduanteas Pre                 | ICO SERVICES PROMO             | KAS HARAMA MANA                         | NEPOKT3                      |                      |
| siness + view rour suiterr       | tent i view                        |                                |                                         |                              | 10 December 2014     |
| eBusiness                        |                                    |                                |                                         |                              | 8                    |
|                                  | Payment Summary                    |                                |                                         |                              |                      |
| Business updates                 | Last 10 Payments                   | Payment D.                     | ALL V                                   |                              |                      |
| Business Alerts                  | Date From                          | Date To:                       | -                                       |                              |                      |
| View Your Statement              |                                    |                                | (Press)                                 |                              |                      |
| View Statement Details           | ANY .                              |                                | Search                                  |                              |                      |
| View Statement<br>Summary        |                                    |                                |                                         |                              |                      |
| Search for Open Item             |                                    |                                |                                         |                              |                      |
| View Dispute Response            |                                    |                                |                                         |                              |                      |
| Disnute Item                     |                                    |                                |                                         |                              |                      |
| View Payment History             |                                    |                                |                                         |                              |                      |
| Download Print Items             |                                    |                                |                                         |                              |                      |
| Upkee remember                   |                                    |                                |                                         |                              |                      |
| ViewPay Remittance               |                                    |                                |                                         |                              |                      |
| Process Orders                   |                                    |                                |                                         |                              |                      |
| View Invoices or Credit<br>Memos |                                    |                                |                                         |                              |                      |
| iew Tire Purchase History        |                                    |                                |                                         |                              |                      |
| Charle Driring                   |                                    |                                |                                         |                              |                      |
|                                  |                                    |                                |                                         |                              |                      |

The view payment history screen will display. By default, the last 10 payments box will be selected. Filters can be used to search by date range, method of payment or by a specific item number.

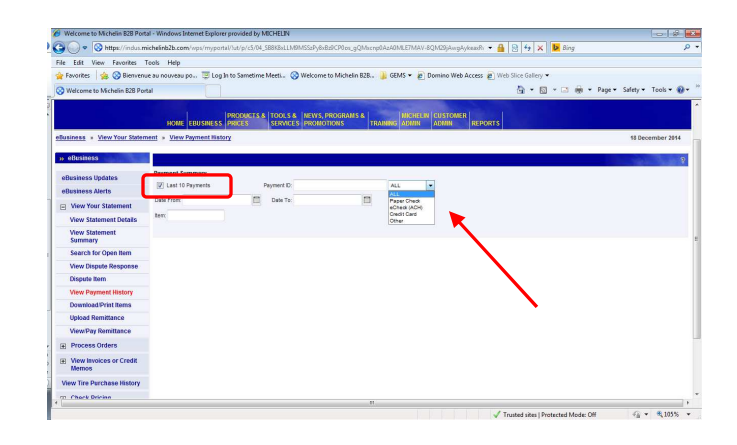

By leaving filters blank and clicking search, the last 10 payments will be displayed. Information listed will include payment ID, method of payment, and payment amount.

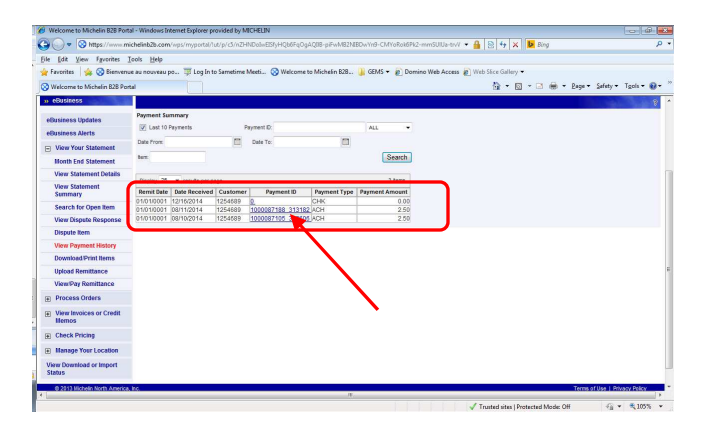

Unapplied payments may be showing under View Payment History; however, details will not be available until the payment has been applied.

By clicking on the Payment ID link, details of the selected payment can be reviewed.

| The come to withem bear of        | er - weelbows i | menner expecter pr                 | somes by an   | ALC: NO.    |                   |                                                             |      |
|-----------------------------------|-----------------|------------------------------------|---------------|-------------|-------------------|-------------------------------------------------------------|------|
| 🕽 🕣 🔻 🚫 https://www.m             | ichelinb2b.con  | n/wps/myportal/h                   | st/p/c5/nZFfl | p43wFMU_yz  | SBbwet9bHFRNUv5   | UBLwejWTRTWUZBNOweśjeNeeb6eO5v3NzTLG 🔻 🔒 🛛 😚 🗙 🛛 📴 Bing     | ٩    |
| ile Edit View Favorites           | Look Help       |                                    |               |             |                   |                                                             |      |
| Favorites                         | uservon us et   | po 😇 Log In t                      | Sametime M    | Aceti 🐼     | Welcome to Michel | n B2B. GEMS * (a) Doming Web Access (a) Web Slice Gallery * |      |
| Welcome to Michelin B2B Po        | tel             |                                    |               |             |                   | 🙀 • 🕅 • 🖂 🖶 • Page • Safety • Tools                         | - 0- |
| w eBusiness                       |                 |                                    |               |             |                   |                                                             | 2    |
|                                   | Descent for     |                                    |               |             |                   | 10.000                                                      |      |
| eBusiness Updates                 | Payment at      | Annaly Decan                       |               |             |                   |                                                             |      |
| oBusinoss Alerte                  | Payment D.      | 0 Paper Check I                    | Kenit Date:   | 01/01/0001  |                   |                                                             |      |
| entrances vients                  | Payment An      | 0011.00.00                         | Jele Received | .92/10/2014 |                   |                                                             |      |
| Wew Your Statement                |                 |                                    |               |             |                   |                                                             |      |
| Month End Statement               | Display 25      | <ul> <li>results per pr</li> </ul> | iĝe           |             | 21 00/15          |                                                             |      |
| invite the summer                 | Customer        | Item                               | Item Date     | Due Date    | Amount Paid       |                                                             |      |
| <b>View Statement Details</b>     | 1254691         | ADM200007936                       | 03/19/2014    | 03/19/2014  | 43.48             |                                                             |      |
| View Statement                    | 1254691         | CA0024020451                       | 03/14/2013    | 03/14/2013  | 2.12              |                                                             |      |
| Summary                           | 1254691         | CA0024392400                       | 05/08/2013    | 05/08/2013  | 5.19              |                                                             |      |
|                                   | 1254691         | CA0024393951                       | 05/08/2013    | 05/08/2013  | 23.85             |                                                             |      |
| Search for Open Item              | 1254691         | CA0024400006                       | 05/08/2013    | 05/08/2013  | 8.49              |                                                             |      |
| View Dispute Response             | 1254691         | CA0024858263                       | 07/07/2013    | 07/07/2013  | 7.27              |                                                             |      |
| -                                 | 1254691         | CA0025284959                       | 08/28/2013    | 08/28/2013  | 485.07            |                                                             |      |
| Exspute them                      | 1254691         | CA0025289354                       | 08/28/2013    | 08/28/2013  | 323.42            |                                                             |      |
| Search for Disputes               | 1004            | CA0025784135                       | 10/27/2013    | 10/27/2013  | 1,351.86          |                                                             |      |
| Sent by Fleet                     | 1254691         | CA0025871400                       | 11/06/2013    | 11/06/2013  | 100.00            |                                                             |      |
| A Real Property and the second    | 1254691         | CA0025851890                       | 03/18/2014    | 03/18/2014  | 1.03              |                                                             |      |
| View Payment History              | 1254691         | DA0020448292                       | 07/07/2013    | 08/01/2013  | 6.19              |                                                             |      |
| Download Print Items              | 1254691         | DA0020977819                       | 09/17/2013    | 10/01/2013  | 485.07            |                                                             |      |
|                                   | 1254691         | DA0020977820                       | 09/17/2013    | 10/01/2013  | 323.42            |                                                             |      |
| upicas remittance                 | 1254691         | DA0021466723                       | 11/21/2013    | 12/01/2013  | 1,351.85          |                                                             |      |
| New Pay Remittance                | 1254691         | DA0021456724                       | 11/21/2013    | 12/01/2013  | 100.00            |                                                             |      |
|                                   | 1254691         | DA0021749448                       | 01/08/2014    | 02/01/2014  | 2.12              |                                                             |      |
| Process Orders                    | 1254691         | DA0021855235                       | 01/24/2014    | 02/01/2014  | 7.27              |                                                             |      |
|                                   | 1254691         | SGN035550765                       | 11/09/2012    | 1109/2012   | 5.19              |                                                             |      |
| CRECK Product                     | 1254691         | SGN035555610                       | 11/12/2012    | 11/12/2012  | 2.05              |                                                             |      |
| Ananomy .                         | 1254691         | SGN035598408                       | 11/18/2012    | 11/18/2012  | 2.85              |                                                             |      |
| Process BIB Express<br>Orders     | Return          | to Summary                         | Print         |             |                   |                                                             |      |
| Check BIB Express<br>Availability |                 |                                    |               |             |                   |                                                             |      |
|                                   |                 |                                    |               |             |                   |                                                             |      |

Clicking on the Item number link will display the document details (this displays BIB NET document copy; NOT the actual image copy). If printing the BIB NET copy is necessary, use browser print options.

|                                                          | cheinb204                      | com/wps/myportaviut/p/co.       |           | .bowwetw.p            | vadnasoss | Sondoonwes           | egit bo i revolekweev | UEWPR.CI4-ACI         | 3124 * 💼 🗠 👎 🗙 🖬 🖬 100g                |                           |
|----------------------------------------------------------|--------------------------------|---------------------------------|-----------|-----------------------|-----------|----------------------|-----------------------|-----------------------|----------------------------------------|---------------------------|
| le <u>E</u> dit <u>V</u> iew F <u>a</u> vorites <u>I</u> | ook Hel                        | P                               |           |                       |           |                      |                       |                       |                                        |                           |
| Favorites 🛛 🍰 🚫 Bienvenu                                 | aunouve                        | au po 👿 Log In to Same          | imel      | Meeti., 🚫 W           | elcome to | Michelin 828         | 🔒 GEMS 🕶 👩            | Domino Web Ai         | coess 🙋 Web Slice Gallery 🕶            |                           |
| Welcome to Michelin B2B Port                             | al                             |                                 |           |                       |           |                      |                       |                       | 👌 • 🖾 - 🖂 🖶 •                          | Page • Safety • Tools • 🐐 |
|                                                          |                                | and the second                  | de la     |                       |           |                      |                       |                       |                                        |                           |
|                                                          | HÖI                            | IE EBUSINESS PRICES             | 15.8      | TOOLS & SERVICES      | NEWS, PR  | DGRAMS &<br>NS T     | RAINING DEALER        | ADMIN REI             | PORTS                                  |                           |
| usiness » View Your Statem                               | ent + Se                       | arch for Open Hem               |           |                       |           |                      |                       |                       |                                        | 18 December 2014          |
| allusinass                                               | _                              |                                 |           |                       |           |                      |                       |                       |                                        |                           |
| 00000000                                                 | laure laure la                 |                                 |           |                       |           |                      |                       |                       |                                        | and the second second     |
| Business Updates                                         |                                |                                 | -         |                       |           |                      |                       |                       |                                        |                           |
| Business Alerts                                          | Vi                             | ew Dispute Response             |           | View Appro            | vals      | Dispute Item         | Return                | to Search for 4       | Open Item                              |                           |
| View Your Statement                                      |                                |                                 |           |                       |           |                      |                       |                       |                                        |                           |
| Month End Statement                                      | Ship To                        | H 1254692 - MICHELIN DEA        | LER       |                       |           |                      |                       |                       |                                        |                           |
| View Statement Details                                   | Bill-Ter                       | GREENVILLE SC. 29602<br>1234691 |           |                       |           |                      |                       | Date: 01,<br>Invoice: | 24/2014 Page: 1 - of 1<br>0A0021865236 |                           |
| View Statement<br>Summary                                | PD#                            |                                 |           | P.O. Date             |           |                      |                       |                       | Document Date                          |                           |
| Farmer for Deven Home                                    | -                              | -                               |           |                       |           |                      |                       |                       | 04/13/2013                             |                           |
| search for open nem                                      |                                | UT1 - MTC LAURENE               |           | Carner Receipt Carner |           |                      | Carner                |                       | mer city and state                     |                           |
| View Dispute Response                                    | Terms                          |                                 |           | Order #               |           |                      | Order Date Cr         |                       | Cross Reference                        |                           |
| Dispute Item                                             | NET 1ST PROX                   |                                 | D01830041 |                       |           | 01/24/2014           |                       | DR1233332             |                                        |                           |
| Search for Disputes                                      | Units                          | Brand / Product Code            | 8         | Unit Price            | Legend    | / Discount<br>Amount | Net Unit Price        | Unit F.E.T.           | Total Extended Amount                  |                           |
| Sent by Field                                            | 7 3                            | 50197                           | N         | 0.98                  |           | 0.00                 | 0.95                  | 0.00                  | 6.86                                   |                           |
| View Payment History                                     | Descrip                        | tion: NISC. WHEEL / VEHI        | CLE #     | ART                   |           |                      |                       |                       |                                        |                           |
| Download/Print Items                                     | Inv. Te                        | xt: test line1                  |           |                       |           |                      |                       |                       |                                        |                           |
| Unload Remittence                                        | 1                              | 40134                           | N         | 0.00                  |           | 0.00                 | 0.00                  | 0.00                  | 0.41                                   |                           |
| oprous menuficance                                       | Descrip                        | tion: STATE TAX SOUTH C         | ARO       | INA                   |           |                      |                       |                       |                                        |                           |
| ViewPay Remittance                                       | 0 Total Tires Bonus Total 0.00 |                                 |           |                       |           |                      |                       | 0.00                  |                                        |                           |
| Process Orders                                           | No Bonus Total 7.27            |                                 |           |                       |           |                      |                       |                       | 7.27                                   |                           |
|                                                          |                                |                                 |           |                       |           |                      |                       | InvoiceTotal          | 0.00                                   |                           |
| Check Product                                            |                                |                                 |           |                       |           |                      |                       |                       | 7.47                                   |                           |
|                                                          |                                |                                 |           |                       |           |                      |                       |                       |                                        |                           |

PRINT button available from Payment Summary Detail screen will generate a .csv file with payment details.

The file will be sent with a system alert notification.

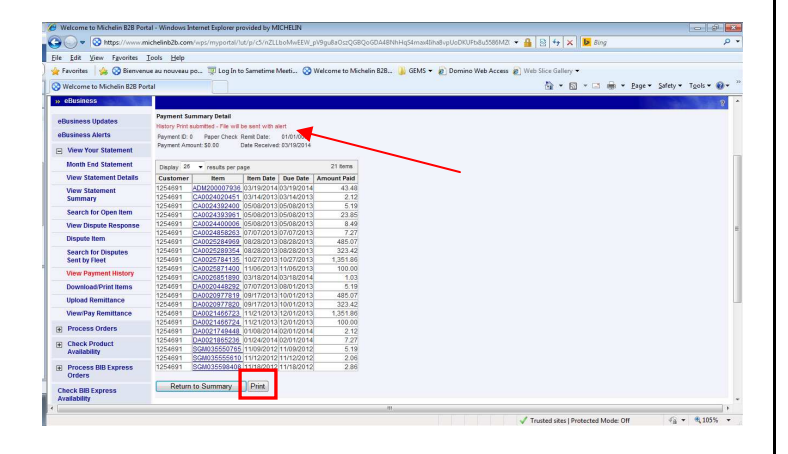

To retrieve the alert, click on ebusiness alerts on the left side menu or at the top header bar.

😒 You have (13) new alerts

To open the alert message and access the attached file, click on the BPA link and then click on the file name (or paperclip icon) to open the file.

|                         | Toop Heb                                                                 |                                       |                                              |                          |                  |
|-------------------------|--------------------------------------------------------------------------|---------------------------------------|----------------------------------------------|--------------------------|------------------|
| 🖕 Favorites 🛛 🖕 🚫 Bierr | venue au nouveau po 🗒                                                    | 🛙 Log In to Sametime Meeti 🚫 Welcom   | e to Michelin B2B 🌙 GEMS 👻 🔊 Domino Web Acce | as 🔊 Web Slice Gallery 🕶 |                  |
| Welcome to Michelin B2B | Portal                                                                   |                                       |                                              | 💁 * 🔯 * 🖾 👼 * Bage * 1   | Safety * Tools * |
| » Home                  | >> Alerts                                                                |                                       |                                              |                          | ALC: NO          |
| Alerts                  | 411 Alexan                                                               |                                       |                                              |                          |                  |
| Change Decouved         | All Alerts                                                               |                                       |                                              |                          |                  |
|                         | From                                                                     | Message                               | Sent                                         |                          |                  |
| My Profile              | box                                                                      | You have just received th             | 8/9/14 11:52:44 PM EDT                       |                          |                  |
|                         | bou                                                                      | You have just received th             | 8/10/14 10:48:49 AM EDT                      |                          |                  |
| site Map                | bog                                                                      | You have just received th             | 8/10/14 10:56:32 AM EDT                      |                          |                  |
| My Subscriptions        | bnu                                                                      | You have just received th             | 8/13/14 11:44:18 AM EDT                      |                          |                  |
| ing outpoint and        | 202                                                                      | You have just received th             | 8/14/14 1:14:57 PM EDT                       |                          |                  |
| Organize Favorites      | bes                                                                      | You have just received th             | \$14114 4:33:33 PM EDT                       |                          |                  |
|                         | DOU                                                                      | You have just received th             | 5(13)14 6(48)43 AM EDT                       |                          |                  |
|                         | bnu                                                                      | You have just received th             | 5/13/14 9:16:59 AM EDT                       |                          |                  |
|                         | bnu                                                                      | You have just received th             | 10/21/14 \$341:38 AM EDT                     |                          |                  |
|                         | DOU                                                                      | You have just received th             | 11/7/14 4/31/52 PM EST                       |                          |                  |
|                         | onu                                                                      | Tou have just received th             | 11/2014 10:32/07 PM EST                      |                          |                  |
|                         | 2000                                                                     | You have just received the            | 1214 14 TIJ423 AB COT                        |                          |                  |
|                         | 803                                                                      | Haber Dened in complet                | TOTOTA TA SEAS AN APT                        |                          |                  |
| _                       | 800                                                                      | matory kepon a compet                 | 1210/14 11:00:00 AM EST                      |                          |                  |
|                         | 1                                                                        |                                       | Unread Messages                              |                          |                  |
|                         | Total Number of R                                                        | lecords : 14                          |                                              |                          |                  |
|                         | Message Viewer<br>This message is s<br>Hessege :<br>Hatery Report is com | ent from BPA on Dec 18, 2014 11:58 AM |                                              |                          |                  |

The file then can be OPEN and/or SAVED for your records as needed.

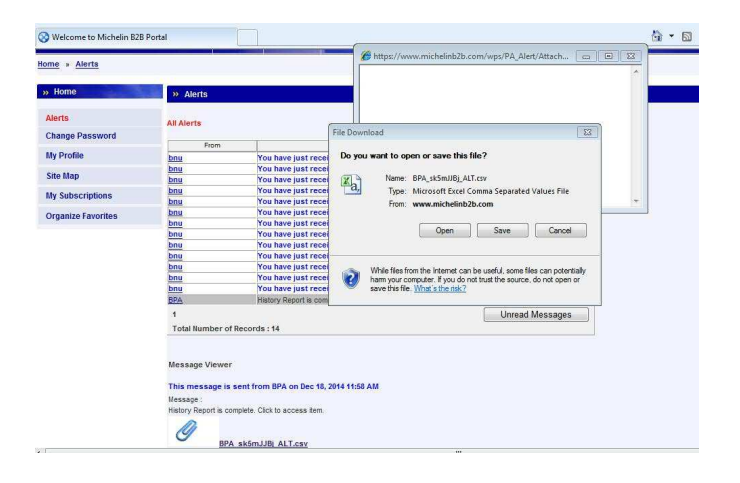

For assistance with the MichelinB2B site, contact Michelin e-Business Help Desk (US) at 1-888-624-2638 /bibnet-help.csd@us.michelin.com or Michelin e-Business Help Desk (CA) at 1-877-924-2638 /bibnet.canada@ca.michelin.com